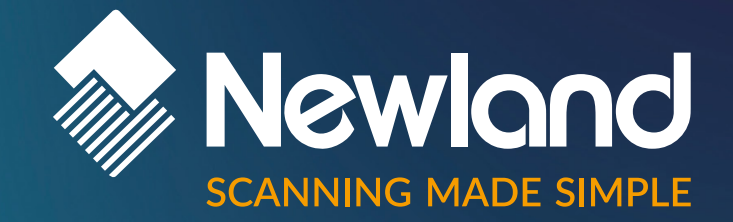

## Newland Android PDA NQuire

**Micro Kiosks** 

Version: V1.09

**API Handbook** 

# Disclaimer

#### © 2023 Newland Europe BV. All rights reserved.

Please read the manual carefully before using the product and operate it according to the manual. It is advised that you keep this manual for future reference.

Do not disassemble the device or remove the seal label from the device; doing so will void the product warranty provided by Newland Europe BV.

All pictures in this manual are for reference only, and the actual product may differ.

Regarding product modification and update, Newland Europe BV reserves the right to make changes to any software or hardware to improve reliability, function, or design at any time without notice. The information contained herein is subject to change without prior notice.

The products depicted in this manual may include software copyrighted by Newland Europe BV or a third party. The user, corporation or individual shall not duplicate, in whole or in part, distribute, modify, decompile, disassemble, decode, reverse engineer, rent, transfer, or sublicense such software without prior written consent from the copyright holders.

This manual is copyrighted. No part of this publication may be reproduced, distributed, or used in any form without Newland Europe BV's written permission.

Risk Warning Regarding Unauthorized System Updates: You should use the Newland-provided tool to update this product's system. Modifying system files by installing a third-party ROM system or using any cracking method may result in product malfunction or data loss and void your warranty.

Newland Europe BV reserves the right to make a final interpretation of the statement above.

#### **Newland Europe BV**

Rolweg 25, 4104 AV, Culemborg, The Netherlands www.newland-id.com

Newland Europe BV is a subsidiary of Newland Digital Technology Co., Ltd. Our general conditions of Purchase, Sale and Delivery are filed with the Record Office of the Chamber of Commerce of Utrecht, The Netherlands.

K.v.K. H.R. Utrecht / Chamber of Commerce Utrecht: Reg. nr. 17109876

### **Revision History**

| Version | Description                                                                                                    | Date             |
|---------|----------------------------------------------------------------------------------------------------|------------------|
| V1.0.0  | Initial release.                                                                                                    | January 16, 2018 |
| V1.0.1  | Updated the "Change the Scanner Settings" and<br>"Reserved Keys" sections, and added the "Appendix" section.                                                                                                    | June 19, 2018    |
| V1.0.2  | Added the "Configuring Symbologies" section.                                                                                                    | March 25, 2019   |
| V1.03   | Updated the "Scan Barcode" and "Stop Scanning" sections.                                                                                                    | May 31, 2019     |
| V1.04   | Updated the "Configuring Scanner Parameters" section.                                                                                                    | Step.9, 2020     |
| V1.05   | Added raw data interface for scan result byte.<br>Added settings for NFC, positioning, soft keyboard and<br>APN.                                                                                                    | Jun.6,2022       |
| V1.06   | Added the "Enable or Disable Recent Apps" section.<br>Added the "Delay Mode" option.<br>Added the "Send Scan Fail Broadcast" option.<br>Added the "DOTCODE" symbology.<br>Added the "Advanced Settings" section.                                                                                                    | Jun.29,2022      |
| V1.07   | Updated the "EXTRA_SCAN_SETTINGS_RESTORE"<br>section.<br>Updated the "EXTRA_SCAN_AUTOENT" section.<br>Updated the "EXTRA_TRIG_MODE" section.<br>Updated the default setting of "SCAN_ENCODE".<br>Deleted the table of "programmable barcode parameters".<br>Deleted the table of Advanced Settings.                                                                                                    | April.6, 2023    |
| V1.08   | Added the "ASCII_1_31_AS_KEYS" parameter settings.<br>Added the "ASCII_32_126_AS_KEYS" parameter<br>settings.<br>Added the "OUTPUT_ENTER_KEY_UP" parameter<br>settings.<br>Added the "OUTPUT_BROADCAST_ON_DIRECT"<br>parameter settings.<br>Added the "Profile" parameter settings.<br>Added the API of "Fill the Data in EditText Directly".<br>Added the API of "Output the Data to Simulate Keyboard<br>Input". | Nov.27,2023      |

|       | Deleted the "SCAN_TYPE" parameter setting.        |              |
|-------|---------------------------------------------------|--------------|
|       | Modified the parameter                            |              |
|       | "BROADCAST_OUTPUT_EXTRAKEY_BARCODE_T              |              |
|       | YPE_NAME" to                                      |              |
|       | "broadcast_output_extra_key_barcode_type_name"    |              |
|       | Modified the minimum value of SCAN_INTERVAL to 0. |              |
| V1.09 | Add GPIO Write&Read                               | July.09.2024 |

### Table of Contents

| About This Manual1                                |
|---------------------------------------------------|
| Development Environment1                          |
| Obtain Product Model Number1                      |
| Barcode Scanner 1                                 |
| Scan Barcode 1                                    |
| Get Barcode Data2                                 |
| Stop Scanning                                     |
| Change the Scanner Settings4                      |
| Configuring Scanner Parameters 4                  |
| Configuring Symbologies 7                         |
| Reserved Keys                                     |
| Other APIs 8                                      |
| Notification Bar Pull-down                        |
| Press the Home Key to Switch to Desktop8          |
| Set the System Time9                              |
| Set the NFC, Positioning, Soft Keyboard, and APN9 |
| Enable or Disable Recent Apps15                   |
| Fill the Data in EditText directly15              |
| Output the Data to Simulate Keyboard Input15      |
| Appendix                                          |
| Symbology ID Number                               |

### **About This Manual**

This manual is applicable to Newland Android Portable Data Collectors (hereinafter referred to "**the terminal**").

### **Development Environment**

All APIs are built based on standard Android broadcast mechanism, so there is no need for additional SDKs. The terminal application development environment is the same as Android application development environment.

### **Obtain Product Model Number**

To get the product model number, use **android.os.Build.MODEL**. According to this, the application can adapt to manufacturers' different devices, such as MT65 and MT90.

### **Barcode Scanner**

#### Scan Barcode

To activate the terminal to scan barcode, application should send the following broadcast to the system.

- Broadcast: nlscan.action.SCANNER\_TRIG To trigger the scan engine.
- Extra scan timeout parameter: **SCAN\_TIMEOUT** (value: int, 1-9; default value: 3; unit: second) To set scan timeout, i.e. the maximum time a scan attempt can last.

Example 1:

Intent intent = new Intent ("nlscan.action.SCANNER\_TRIG"); mContext.sendBroadcast(intent); Example 2:

Intent intent = new Intent ("nlscan.action.SCANNER\_TRIG"); intent.putExtra("SCAN\_TIMEOUT", 4);// SCAN\_TIMEOUT value: int, 1-9; unit: second mContext.sendBroadcast(intent);

Note: When a scan and decode session is in progress, sending the broadcast above will stop the ongoing session. When scanning barcode by pressing the Scan key, it is processed at the bottom layer, thus application does not need to listen for Scan KeyPress event or send the broadcast.

#### Get Barcode Data

There are three ways to get barcode data:

1. Fill in EditText directly: Output scanned data at the current cursor position in EditText.

2. Simulate keystroke: Output scanned data to keyboard buffer to simulate keyboard input and get the data at the current cursor position in TextBox.

3. Output via API: Application acquires scanned data by registering a broadcast receiver and listening for specific broadcast intents.

• Broadcast: nlscan.action.SCANNER\_RESULT

To get barcode data.

• Extra scan result 1 parameter: SCAN\_BARCODE1

To get the data of barcode 1.

Type: String

• Extra scan result 1 raw byte parameter: **scan\_result\_one\_bytes** 

To get the byte data of barcode 1.

Type: byte[]

• Extra scan result 2 parameter: **SCAN\_BARCODE2** 

To get the data of barcode 2.

Type: String

• Extra scan result 2 raw byte parameter: **scan\_result\_two\_bytes** 

To get the byte data of barcode 2.

Type: byte[]

• Extra symbology ID number parameter: **SCAN\_BARCODE\_TYPE** 

Type: int (-1 indicates failure to get symbology ID Number)

To get the ID number of the barcode scanned (Refer to the "Symbology ID Number" table in Appendix to get the barcode type).

• Extra scan state parameter: **SCAN\_STATE** (value: fail or ok)

To get the status of scan operation: Value = fail, operation failed

Value = ok, operation succeeded

Type: String

Example:

Register broadcast receiver:

mFilter= newIntentFilter("nlscan.action.SCANNER\_RESULT");

mContext.registerReceiver(mReceiver, mFilter);

Unregister broadcast receiver:

mContext.unregisterReceiver(mReceiver);

```
Get barcode data:
```

mReceiver= newBroadcastReceiver() { @Override

publicvoidonReceive(Context context, Intent intent) {

```
final String scanResult 1=intent.getStringExtra("SCAN BARCODE1");
```

```
final String scanResult 2=intent.getStringExtra("SCAN BARCODE2");
```

// Raw byte data of the scan result

final byte[] scanResultByte\_1=intent. intent.getByteArrayExtra("scan\_result\_one\_bytes"); final byte[] scanResultByte\_2= intent. intent.getByteArrayExtra("scan\_result\_two\_bytes"); final int barcodeType = intent.getIntExtra("SCAN\_BARCODE\_TYPE", -1); // -1:unknown final String scanStatus=intent.getStringExtra("SCAN\_STATE");

> if("ok".equals(scanStatus)){ //Success }else{ //Failure, e.g. operation timed out }

#### **Stop Scanning**

} };

**Note:** When scanning barcode by pressing the Scan key, it is processed at the bottom layer to stop the scan session, thus application does not need to send the broadcast. Even if you scan barcode by pressing the Scan key, application only need to acquire scanned data by registering a broadcast receiver and listening for specific broadcast intents, without having to send the broadcast to activate and stop scanning.

Use the broadcast **nlscan.action.STOP\_SCAN** to stop an ongoing decode session. Example:

Intent stopIntent = new Intent("nlscan.action.STOP\_SCAN"); mContext.sendBroadcast(stopIntent);

#### **Change the Scanner Settings**

#### **Configuring Scanner Parameters**

Application can set one or more scanner parameters, such as enable/disable scanner, by sending to the system the broadcast **ACTION\_BAR\_SCANCFG** which can contain up to 3 parameters.

| Parameter                    | Туре | Description (* indicates default)                                                                                                    |
|------------------------------|------|----------------------------------------------------------------------------------------------------|
| EXTRA_SCAN_POWER             | INT  | Value = 0 Disable scanner<br>= 1 Enable scanner*<br>Note: When scanner is enabled, it will take some time to<br>initialize during which all scan requests will be ignored.                                                                                                    |
| EXTRA_TRIG_MODE              | INT  | Value = 0 Level mode<br>= 1 Continuous mode<br>= 2 Pulse mode*<br>= 4 Delay mode (Press and hold the scan trigger to aim at<br>barcode then release it to start a decode session which<br>continues until the decode session timeout expires or a<br>barcode is decoded. It is advised to use this scan mode and<br>the Acuscan Decoding feature to ensure that only the desired<br>barcodes are read if multiple barcodes are placed closely<br>together.) |
| EXTRA_SCAN_MODE              | INT  | Value = 1 Fill in EditText directly*<br>= 2 Simulate keystroke<br>= 3 Output via API                                                                                                    |
| SEND_SCAN_FAIL_BROA<br>DCAST | INT  | Value = 0 Disable the send scan fail braoadcast<br>= 1 Enable the send scan fail braoadcast*                                                                                                    |
| EXTRA_SCAN_AUTOENT           | INT  | Value = 0 Do not add a line feed*<br>= 1 Add a line feed<br>Send an Enter Key after each barcode is scanned.                                                                                                    |
| EXTRA_SCAN_NOTY_SN<br>D      | INT  | Value = 0 Sound notification off<br>= 1 Sound notification on*                                                                                                    |
| EXTRA_SCAN_NOTY_VIB          | INT  | Value = 0 Vibration notification off*<br>= 1 Vibration notification on                                                                                                    |
| EXTRA_SCAN_NOTY_LE<br>D      | INT  | Value = 0 LED notification off<br>= 1 LED notification on*                                                                                                    |
| SCAN_TIMEOUT                 | LONG | Set decode session timeout (millisecond)<br>Value = 0-9000; default: 3000*                                                                                                    |
| SCAN_INTERVAL                | LONG | Set timeout between decode sessions (millisecond)<br>Value >= 0; default: 500*                                                                                                    |
| TRIGGER_MODE_MAIN            | INT  | Value = 0 Disable the Scan key on front panel as scan trigger                                                                                                    |

|                                       |             | = 1 Enable the Scan key on front panel as scan trigger*                                                                                                    |
|---------------------------------------|-------------|----------------------------------------------------------------------------------------------------|
| TRIGGER_MODE_LEFT                     | INT         | Value = 0 Disable the Scan key on left side as scan trigger<br>= 1 Enable the Scan key on left side as scan trigger*                                                                |
| TRIGGER_MODE_RIGHT                    | INT         | Value = 0 Disable the Scan key on right side as scan trigger<br>= 1 Enable the Scan key on right side as scan trigger*                                                              |
| TRIGGER_MODE_BLACK                    | INT         | Value = 0 Disable the trigger on pistol grip as scan trigger<br>= 1 Enable the trigger on pistol grip as scan trigger*<br>(Precondition: The terminal supports this feature)        |
| NON_REPEAT_TIMEOUT                    | LONG        | Set reread delay (millisecond)<br>Value = 0 Reread same barcode with no delay*<br>> 0 Do not allow to reread same barcode before the delay<br>expires                               |
| SCAN_PREFIX_ENABLE                    | INT         | Value = 0 Disable prefix<br>= 1 Enable prefix*                                                                                                    |
| SCAN_SUFFIX_ENABLE                    | INT         | Value = 0 Disable suffix<br>= 1 Enable suffix*                                                                                                    |
| SCAN_PREFIX                           | STRING      | Set prefix<br>Value = Hexadecimal value of prefix character; default: null*<br>e.g. 0x61 should be entered as 61.                                                                   |
| SCAN_SUFFIX                           | STRING      | Set suffix<br>Value = Hexadecimal value of suffix character; default: null*<br>e.g. 0x61 should be entered as 61.                                                                   |
| SCAN_ENCODE                           | INT         | Character encoding<br>Value = 1 UTF-8<br>= 2 GBK<br>= 3 ISO-8859-1<br>= 4 AUTO*<br>= 5 Other<br>Should enter the value of SCAN_OTHER_ENCODE at the<br>same time<br>= 6 windows-1251 |
| OUTPUT_RECOVERABLE                    | BOOLEA<br>N | Value = true Enable overwrite output<br>= false Disable overwrite output*                                                                                                    |
| EXTRA_OUTPUT_EDITOR<br>_ACTION_ENABLE | INT         | Value = 0 Disable software key event output *<br>= 1 Enable software key event output                                                                                               |
| EXTRA_OUTPUT_EDITOR<br>_ACTION        | INT         | Value = 0 IME_ACTION_UNSPECIFIED<br>= 1 IME_ACTION_NONE<br>= 2 IME_ACTION_GO<br>= 3 IME_ACTION_SEARCH<br>= 4 IME_ACTION_SEND                                                        |

|                           | 1      |                                                               |
|---------------------------|--------|---------------------------------------------------------------|
|                           |        | = 5 IME_ACTION_NEXT                                           |
|                           |        | = 6 IME_ACTION_DONE *                                         |
|                           |        | = 7 IME_ACTION_PREVIOUS                                       |
| BROADCAST_OUTPUT_A        | STDINC | Broadcast output settings                                     |
| CTION                     | STRING | Action value                                                  |
| BROADCAST_OUTPUT_E        |        | Broadcast output settings                                     |
| XTRA_KEY_RESULT_1         | STRING | Barcode Result 1 parameter                                    |
| BROADCAST_OUTPUT_E        |        | Broadcast output settings                                     |
| XTRA_KEY_RESULT_2         | STRING | Barcode Result 2 parameter                                    |
| BROADCAST_OUTPUT_E        |        | Broadcast output settings                                     |
| XTRAKEY_BARCODE_          | STRING | Barcode type parameter                                        |
| TYPE                      |        |                                                               |
| broadcast_output_extra_ke |        | Broadcast output settings                                     |
| y_barcode_type_name       | STRING | Barcode type name parameter                                   |
| EXTRA_SCAN_SETTINGS       | BOOLEA | Value = true Restore the default settings                     |
| _RESTORE                  | Ν      |                                                               |
|                           |        | Enable/disable output ASCII code 1-31 characters as keys      |
| ASCII_1_31_AS_KEYS        | INT    | Value = 1 Enable                                              |
|                           |        | = 0 Disable *                                                 |
|                           |        | Enable/disable output ASCII code 32-126 characters as keys    |
| ASCII_32_126_AS_KEYS      | INT    | Value = 1 Enable                                              |
|                           |        | = 0 Disable *                                                 |
|                           |        | Enable/disable output key up event when simulating the        |
| OUTPUT_ENTER_KEY_U        | INT    | Enter key (output key down event by default).                 |
| P                         |        | Value = 1 Enable                                              |
|                           |        | = 0 Disable *                                                 |
|                           |        | Enable/disable additional broadcast output when output        |
| OUTPUT BROADCAST O        | INT    | Simulate keystroke or Fill in EditText directly.              |
| N DIRECT                  |        | Value = 1 Enable                                              |
| _                         |        | = 0 Disable *                                                 |
|                           |        | The name of the profile represents the name of the            |
|                           |        | configuration copy, setting various parameters for the        |
| PROFILE                   | STRING | specified copy. By default, it is saved to the profile named  |
|                           |        | "default". This configuration can be applied to the specified |
|                           |        | interface.                                                    |
|                           |        |                                                               |

#### Example 1: Disable scanner

| Intent intent = new Intent ("ACTION_BAR_SCANCFG"); | _ |
|----------------------------------------------------|---|
| intent.putExtra("EXTRA_SCAN_POWER", 0);            |   |

#### mContext.sendBroadcast(intent);

#### **Example 2:** Output via API, add a line feed

Intent intent = new Intent ("ACTION\_BAR\_SCANCFG"); intent.putExtra("EXTRA\_SCAN\_MODE", 3); intent.putExtra("EXTRA\_SCAN\_AUTOENT", 1); mContext.sendBroadcast(intent);

#### **Configuring Symbologies**

Application can set barcode parameter, such as enable/disable a symbology, transmit check character, set minimum/maximum length by sending to the system the broadcast

**ACTION\_BARCODE\_CFG** which contains the following three parameters.

| Parameter | Туре   | Description                                      |
|-----------|--------|--------------------------------------------------|
|           | STRING | Value = Barcode type                             |
|           |        | e.g. "CODE128"                                   |
| PROPERTY  | STRING | Value = Barcode parameter                        |
| PROPERTY  |        | e.g. "Enable", "Minlen", or "TrsmtChkChar"       |
|           | STRING | Value = Value of the barcode parameter           |
| VALUE     |        | e.g. To enable a symbology, set the value to "1" |

Example: Transmit EAN-8 check character

Intent intent = new Intent ("ACTION\_BARCODE\_CFG"); intent.putExtra("CODE\_ID", "EAN8"); intent.putExtra("PROPERTY", "TrsmtChkChar"); intent.putExtra("VALUE", "1"); // "1" Enable EAN-8, "0" Disable EAN-8 mContext.sendBroadcast(intent);

### **Reserved Keys**

The terminal provides reserved keys, for example: MT90 provides one reserved key: F6. MT65 provides four reserved keys: F1、F2、F3、F4. Application can define reserved key's functions as per actual needs

Example 1: Process the KeyDown event of reserved key

```
public boolean onKeyDown(int keyCode, KeyEvent event) {
    switch (keyCode)
        {
        case KeyEvent.KEYCODE_F6:
        showInfo("F6 KeyDown\n");
        break;
        }
    return super. onKeyDown(keyCode,event);
    }
    Example 2: Process the KeyUp event of reserved key
```

public boolean onKeyUp(int keyCode, KeyEvent event) {
 switch (keyCode)
 {
 case KeyEvent.KEYCODE\_F6:
 showInfo("F6 KeyUp\n");
 break;
 }
 return super.onKeyDown(keyCode, event);

### **Other APIs**

#### Notification Bar Pull-down

To enable/disable the notification bar pull-down, application should send to the system the broadcast **nlscan.action.STATUSBAR\_SWITCH\_STATE** with the value of Extra parameter ENABLE set to be true/false.

Example: Disable the notification bar pull-down

Intent intent = new Intent("nlscan.action.STATUSBAR\_SWITCH\_STATE"); intent.putExtra("ENABLE", false); context.sendBroadcast(intent);

#### Press the Home Key to Switch to Desktop

To enable/disable the feature of switching to desktop by pressing the Home key, application should send to the system the broadcast **nlscan.action.HOMEKEY\_SWITCH\_STATE** with the value of Extra parameter ENABLE set to be true/false.

**Example:** Disable the feature of switching to desktop by pressing the Home key

Intent intent = new Intent("nlscan.action.HOMEKEY\_SWITCH\_STATE");

intent.putExtra("ENABLE", false); context.sendBroadcast(intent);

#### Set the System Time

To set the system time, application should send to the system the broadcast **nlscan.action.SET\_TIME** with the value of Extra parameter TIME\_MS set to be a string represented as the number of millisecond.

Example:

| Public long getTimeMillis(){                      |  |  |  |
|---------------------------------------------------|--|--|--|
| Calendar c=Calendar.getInstance();                |  |  |  |
| c.set(2016,0,1,0,0,0);                            |  |  |  |
| return c.getTimeInMillis();                       |  |  |  |
| }                                                 |  |  |  |
| Intent it = new Intent("nlscan.action.SET_TIME"); |  |  |  |
| long mills = getTimeMillis();                     |  |  |  |
| it.putExtra("TIME_MS", String.valueOf(mills));    |  |  |  |
| mContext.sendBroadcast(it);                       |  |  |  |

#### Set the NFC, Positioning, Soft Keyboard, and APN

Application can set NFC, Positioning, Soft Keyboard, and APN by sending to the system the broadcast **com.nlscan.action.backuprecovery** which contains the following parameters.

| Parameter        | Туре   | Description |
|------------------|--------|-------------|
| Set              | STRING | Json String |
| Calling Example: |        |             |

intent.putExtra("set", json); sendBroadcast(intent);

```
Json Explanation NFC:
```

Soft Keyboard:

Positioning:

"device\_setting": [

{

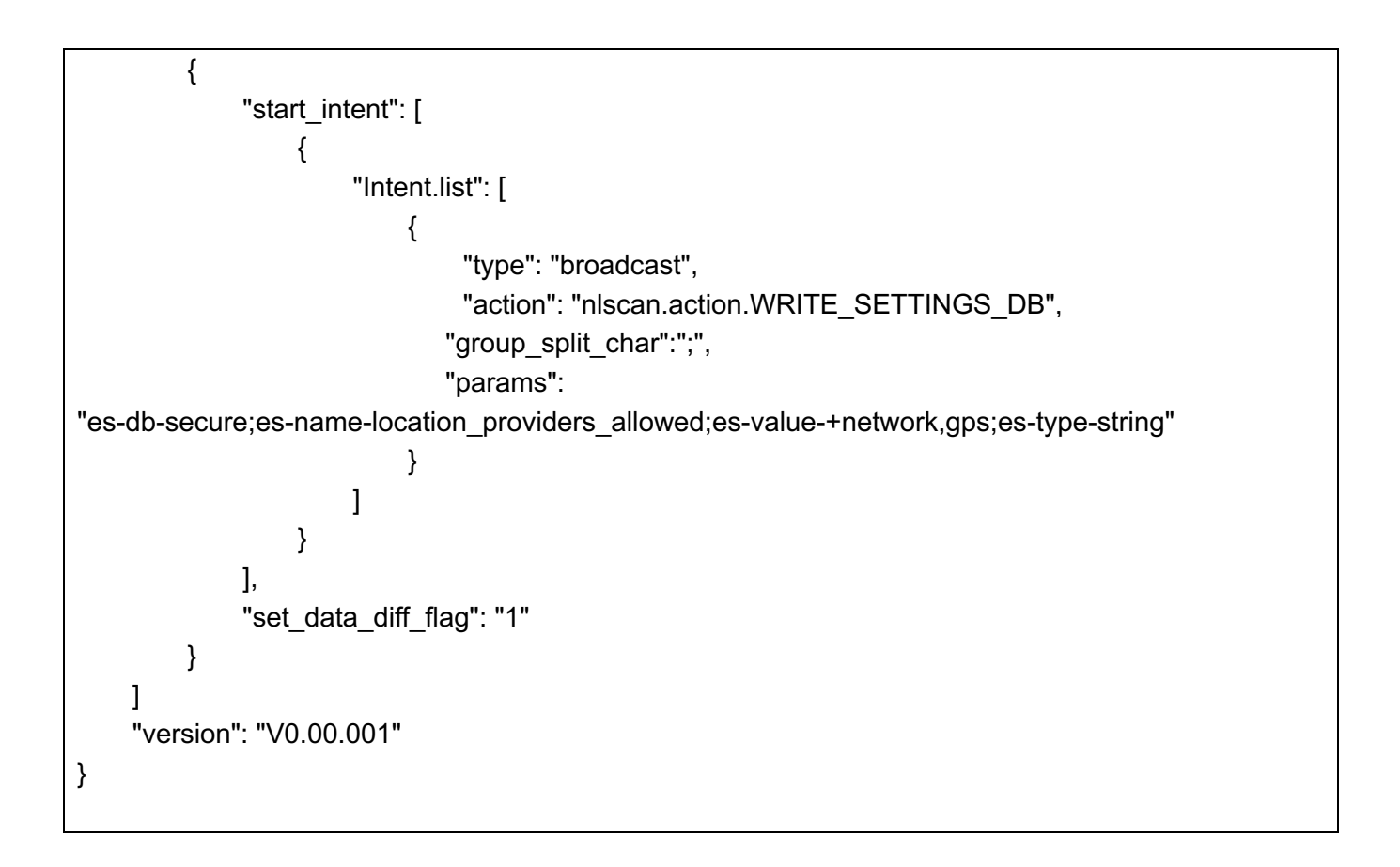

#### APN:

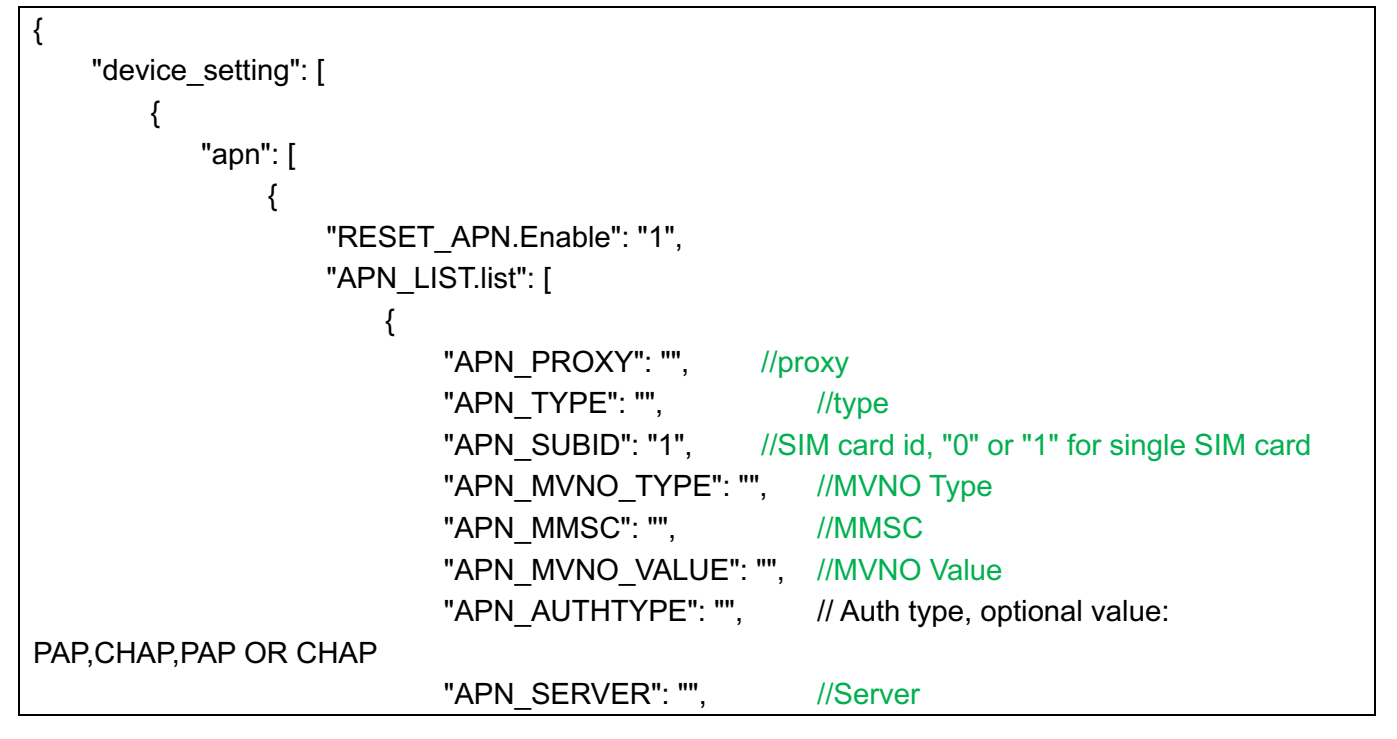

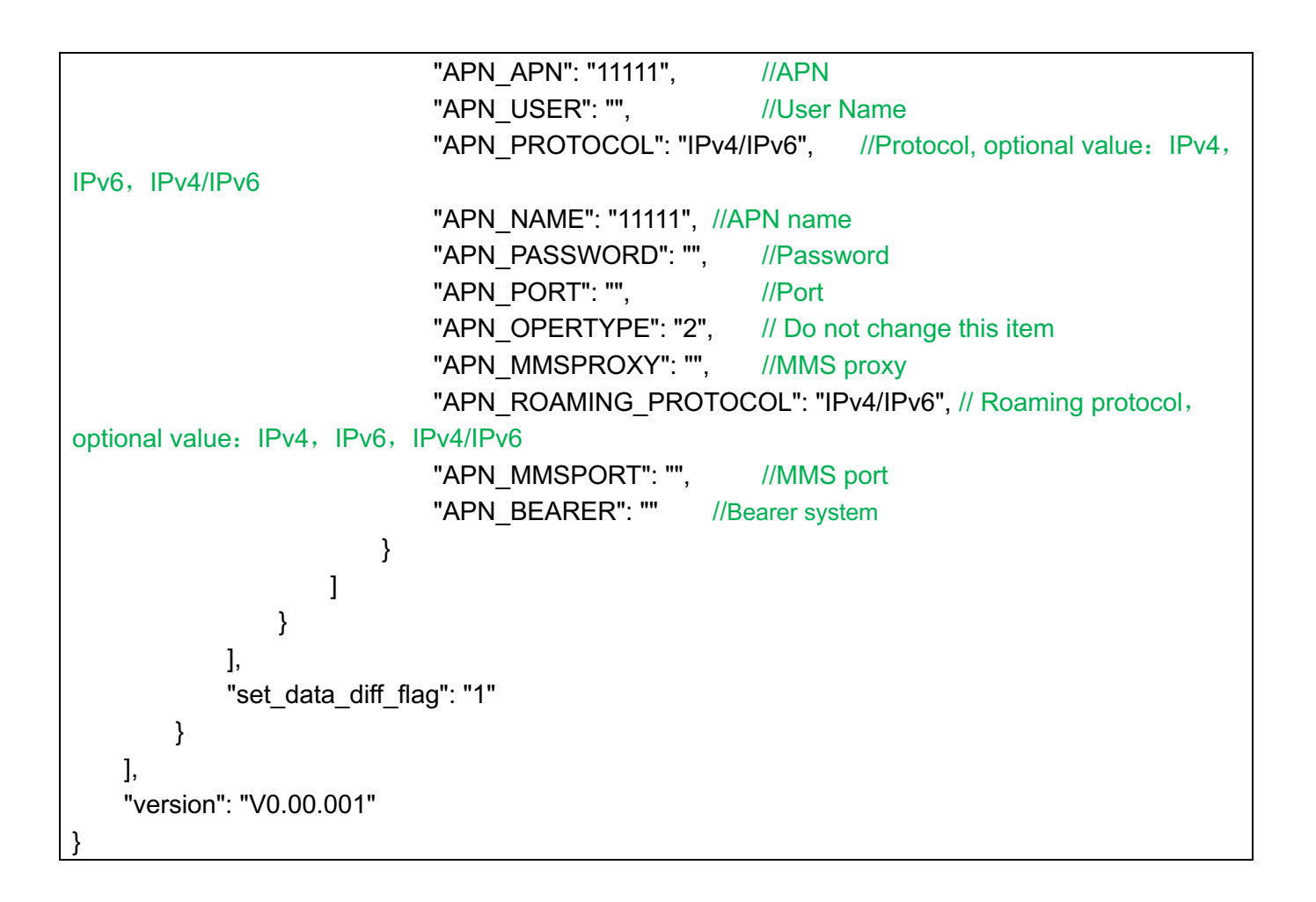

Remarks for APN settings: Manually add APN on the terminal and verify that the function is normal. Then compelete the json parameter according to the detailed parameter interface of the APN newly added.

The above json can be set individually or in combination at one time as follows:

```
{
    "device_setting": [
    {
        "start_intent": [
        {
            "Intent.list": [
            {
               "type": "broadcast",
               "action": "nlscan.action.WRITE_SETTINGS_DB",
               "group_split_char":";",
```

```
"params":
"es-db-secure;es-name-location_providers_allowed;es-value-+network,gps;es-type-string"
                        }
                    ]
                }
            ],
           "apn": [
                {
                    "RESET APN.Enable": "1",
                    "APN_LIST.list": [
                        {
                            "APN PROXY": "",
                            "APN TYPE": "",
                            "APN_SUBID": "1",
                            "APN_MVNO_TYPE": "",
                            "APN_MMSC": "",
                            "APN_MVNO_VALUE": "",
                            "APN AUTHTYPE": "",
                            "APN SERVER": "",
                            "APN_APN": "11111",
                            "APN_USER": "",
                            "APN_PROTOCOL": "IPv4/IPv6",
                            "APN NAME": "11111",
                            "APN PASSWORD": "",
                            "APN PORT": "",
                            "APN_OPERTYPE": "2",
                            "APN_MMSPROXY": "",
                            "APN_ROAMING_PROTOCOL": "IPv4/IPv6",
                            "APN_MMSPORT": "",
                            "APN BEARER": ""
                        }
                    ]
                }
            ],
            "set data diff flag": "1"
       }
   ],
   "quick_setting": [
       {
            "quick_setting": [
```

```
{
    "NFC.Enable": "1",
    "SHOWSOFTINPUT.Enable": "1"
    }
    ],
    "set_data_diff_flag": "1"
    }
  ],
    "version": "V0.00.001"
}
```

#### Enable or Disable Recent Apps

Application can enable or disable the recent apps by sending to the system the broadcast **nlscan.action.SWITCH RECENTS** 

Example:

Intent intent = new Intent("nlscan.action.SWITCH\_RECENTS"); intent.putExtra("ENABLE", false); //Disable the recent apps context.sendBroadcast(intent);

#### Fill the Data in EditText Directly

Output specified visible string data at the current cursor position in EditText. Example:

Intent intent = new Intent("nlscan.action.senddata.ACTION\_FILL"); intent.putExtra("SEND\_DATA","Hello world"); //Fill the data in EditText directly context.sendBroadcast(intent);

#### Output the Data to Simulate Keyboard Input

Output specified string data to current window interface to simulate keyboard input. Example:

Intent intent = new Intent("nlscan.action.senddata.ACTION\_EMULATE"); intent.putExtra("SEND\_DATA","Hello world"); //Output data to current window interface to simulate keyboard input

context.sendBroadcast(intent);

#### GPIO Write&Read

GPIO interface on the back side:

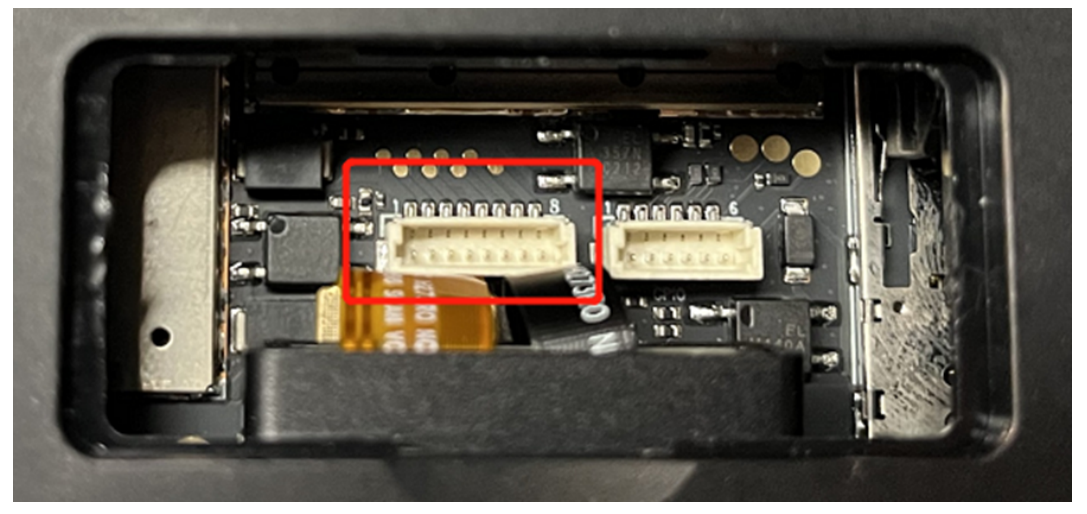

Hardwrae schematic:

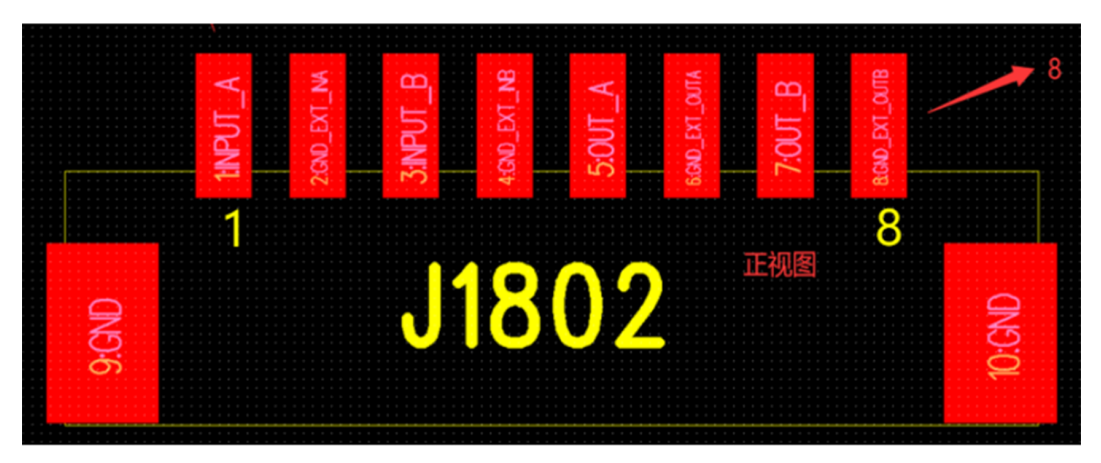

How to control: Import nq\_manager.jar Example: import com.nlscan.nquire.NQManager; // Configure InputA PIN as high-level NQManager.get(getApplicationContext()).setInputA(true); // Obtain the values of high-level and low-level of InputA PI // High-level: 1; Low-level: 0

NQManager.get(getApplicationContext()).getInputA();

// Configure InputA PIN as low-level

NQManager.get(getApplicationContext()).setInputA(false);

// Same configurations on InputB, OutputA and OutputB.

#### MSR Module Read

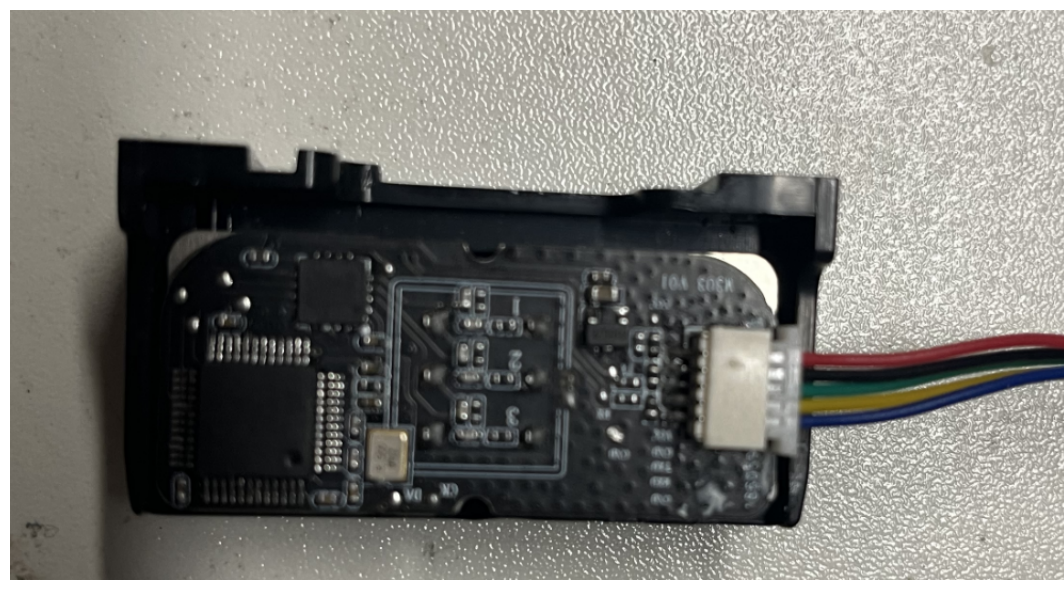

Register and monitor broadcast value

| Example:                                                         |  |  |  |
|------------------------------------------------------------------|--|--|--|
| //Register broadcast:                                            |  |  |  |
| IntentFilter intentFilter = new IntentFilter();                  |  |  |  |
| intentFilter.addAction("nlscan.action.senddata.ACTION_FILL");    |  |  |  |
| getApplicationContext().registerReceiver(receiver,intentFilter); |  |  |  |
|                                                                  |  |  |  |
| //Receive card number from broadcast                             |  |  |  |
| private BroadcastReceiver receiver = new BroadcastReceiver() {   |  |  |  |
| @Override                                                        |  |  |  |
| public void onReceive(Context context, Intent intent) {          |  |  |  |
| String data = intent.getStringExtra("SEND_DATA");                |  |  |  |
| Log.d(TAG,"data:"+data);                                         |  |  |  |
| }                                                                |  |  |  |
| };                                                               |  |  |  |
|                                                                  |  |  |  |

### Appendix

#### Symbology ID Number

| ID Number | Symbology    |
|-----------|--------------|
| 0         | ZASETUP      |
| 1         | SETUP128     |
| 2         | CODE128      |
| 3         | UCCEAN128    |
| 4         | AIM128       |
| 5         | GS1_128      |
| 6         | ISBT128      |
| 7         | EAN8         |
| 8         | EAN13        |
| 9         | UPCE         |
| 10        | UPCA         |
| 11        | ISBN         |
| 12        | ISSN         |
| 13        | CODE39       |
| 14        | CODE93       |
| 15        | 931          |
| 16        | CODABAR      |
| 17        | ITF          |
| 18        | ITF6         |
| 19        | ITF14        |
| 20        | DPLEITCODE   |
| 21        | DPIDENTCODE  |
| 22        | CHNPOST25    |
| 23        | STANDARD25   |
| 23        | IATA25       |
| 24        | MATRIX25     |
| 25        | INDUSTRIAL25 |
| 26        | COOP25       |
| 27        | CODE11       |
| 28        | MSIPLESSEY   |
| 29        | PLESSEY      |

| 30  | RSS14          |
|-----|----------------|
| 31  | RSSLIMITED     |
| 32  | RSSEXPANDED    |
| 33  | TELEPEN        |
| 34  | CHANNELCODE    |
| 35  | CODE32         |
| 36  | CODEZ          |
| 37  | CODABLOCKF     |
| 38  | CODABLOCKA     |
| 39  | CODE49         |
| 40  | CODE16K        |
| 41  | HIBC128        |
| 42  | HIBC39         |
| 43  | RSSFAMILY      |
| 44  | TriopticCODE39 |
| 45  | UPC_E1         |
| 256 | PDF417         |
| 257 | MICROPDF       |
| 258 | QRCODE         |
| 259 | MICROQR        |
| 260 | AZTEC          |
| 261 | DATAMATRIX     |
| 262 | MAXICODE       |
| 263 | CSCODE         |
| 264 | GRIDMATRIX     |
| 265 | EARMARK        |
| 266 | VERICODE       |
| 267 | CCA            |
| 268 | ССВ            |
| 269 | CCC            |
| 270 | COMPOSITE      |
| 271 | HIBCAZT        |
| 272 | HIBCDM         |
| 273 | HIBCMICROPDF   |
| 274 | HIBCQR         |
| 275 | DOTCODE        |
| 512 | POSTNET        |
| 513 | ONECODE        |
| 514 | RM4SCC         |

#### **Newland AIDC**

 № No.1 Rujiang West Rd., Mawei, Fuzhou, Fujian 350015, China

 № +86-591-83979500
 № info@newlandaidc.com

www.newlandaidc.com

#### Asia Pacific

Add: 6 Raffles Quay #14-06 Singapore 048582 Email:info@newlandaidc.com

#### Taiwan: Add: 7F-6, No. 268, Liancheng Rd., Jhonghe Dist. 235, New Taipei City, Taiwan Tel: +886 2 7731 5388 Email: info@newlandaidc.com

#### Indonesia:

Add: Eightyeight@kasablanka Tower A 12th Floor Unit A&H, Jl. Casablanca Raya Kav. 88, Jakarta Selatan 12870 Tel:+62 8161157247 Email:info@newlandaidc.com

#### Europe & Middle East & Africa

 Add: Rolweg 25, 4104 AV Culemborg, The Netherlands

 Tel: +31 (0) 345 87 00 33
 Web: www.newland-id.com

 Email: sales@newland-id.com
 Tech Support: tech-support@newland-id.com

#### North America

Add: 46559 Fremont Blvd., Fremont, CA 94538, USA Tel: +1 510 490 3888 Email: info@newlandaidc..com

#### Latin America

Tel: +1 239 598 0068 Email: info@newlandaidc..com

Chile: Tel: +56 9 9337 3177

Mexico, Central America & Caribbean: Tel: +52 155 5432 9079

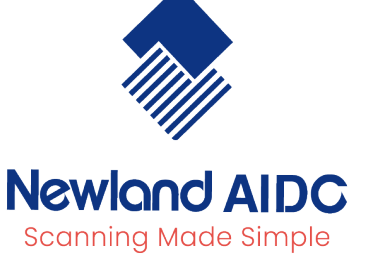

住所: 〒108-0075 東京都港区港南1丁目9-36 アレア品川ビル13 階 407 電話: +84 03 4405 3222 メール: info@newlandaidc.com

Japan:

Vietnam: Tel:+84 909 345 375 Email:info@newlandaidc.com

#### Korea:

Add: Biz. Center Best-one, Jang-eun Medical Plaza 6F, Bojeong-dong 1261-4, Kihung-gu, Yongin-City, Kyunggi-do, South Korea Tel: +82 10 8990 4838 Email: info@newlandaidc.com 

#### India:

Add: Office no. 309-311, 3rd Floor, Tower B, NOIDA ONE business park B 8, Block B, Industrial Area, Sector 62, Noida, Uttar Pradesh 201309 Phone no: +91-120-3201449 /50 /51 /52 Email: info@newlandaidc.com

North America Channel: Tel: +1 408 838 3703 Email: info@newlandaidc..com

Brazil: Tel: +55 35 9767 6078

Colombia: Tel: +57 319 387 4484

# SCANNING MADE SIMPLE

Newland EMEA +31 (0) 345 87 00 33 info@newland-id.com Rolweg 25 4104 AV Culemborg The Netherlands

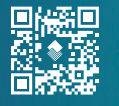

@NewlandEMEA